## **Guide for Upgrade Smart PSS 2.0**

Please upgrade if using older versions of Smart PSS 2.0 than below and met device offline issue:

• Windows: V2.003.0000004.1.R.230310

## Confirm current version of Smart PSS 2.0

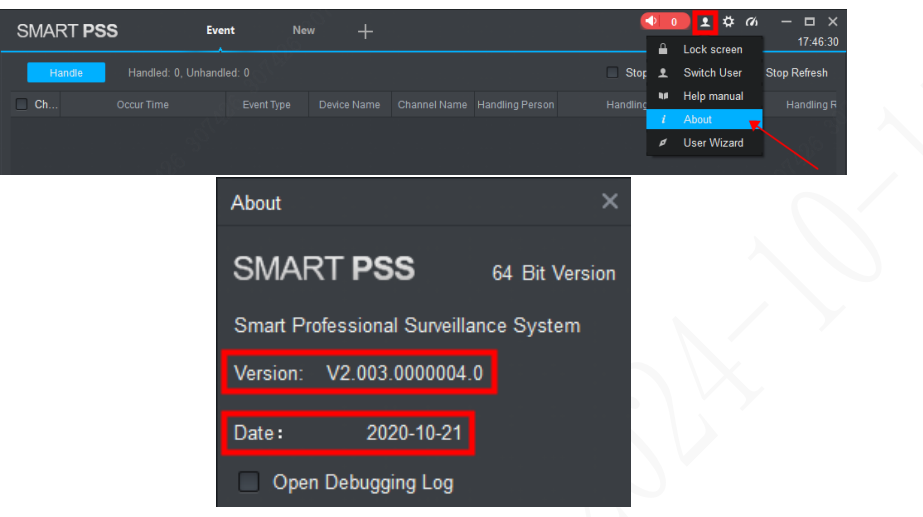

## > Solution

You can upgrade to last version of SmartPSS 2.0 to solve issue.

Caution: We suggest you backing up your device list before upgrade, or you may lose device access after upgrade.

**Notes:** As the overall Smart PSS 2.0 series has been discontinued, maintenance and support services will not be provided after the upgrade.

1. Open old Smart PSS 2.0, click "Export" under "Devices".

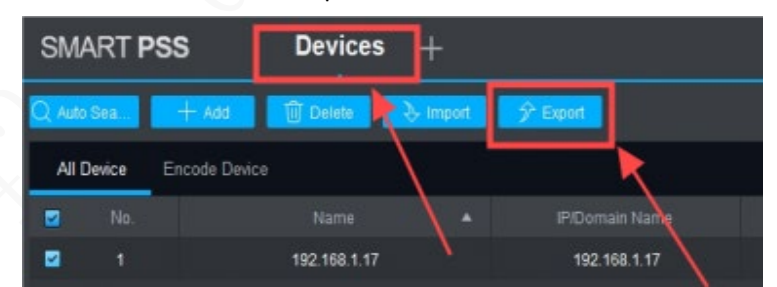

2. Click on the folder icon.

| Device Export | \$                  | × |
|---------------|---------------------|---|
| Device Export | Export Channel Code |   |
| Local Path:   | <b>_</b> _          |   |
|               | Export Cancel       |   |

**3.** Save the device list file to your computer.

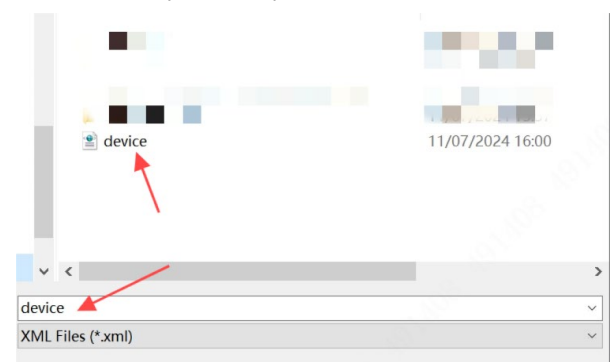

4. Click on "Export".

| Device Export |                     | ×    |
|---------------|---------------------|------|
| Device Export | Export Channel Code |      |
| Local Path:   | D:/device.xml       |      |
|               | Export              | ncel |

5. Successfully export device list.

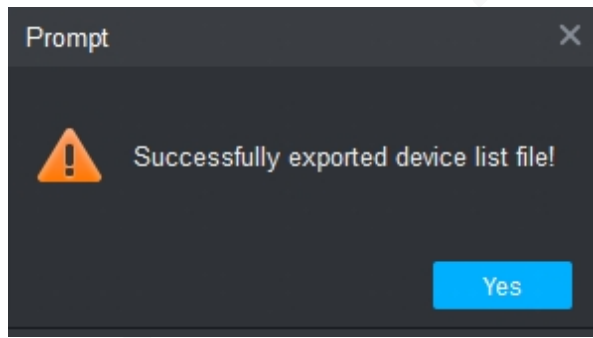

6. Download latest Smart PSS 2.0 from Dahua official website and finish installation: <u>link</u>.

| tome • > Support • > Download Center • > Softwares |                    |                      |                      |        |            |              |           |          |
|----------------------------------------------------|--------------------|----------------------|----------------------|--------|------------|--------------|-----------|----------|
| APP                                                | DSS                | SDK                  | MPS                  | Plugin | Reset Tool | Alarm Config | Smart PSS |          |
| Name                                               |                    |                      |                      | /      |            |              |           | Last Upd |
| General_SMAR                                       | TPSS-MAC-arm64_Cl  | hnEng_IS_V2.003.19F  | U001.0.R.20230512.ta |        |            |              |           | 29/09/2  |
| General_SMAR                                       | TPSS-Win64_En_IS_V | /2.003.0000004.1.R.2 | 30310                |        |            |              |           | 29/09/2  |

- 7. Run the installer and override the version you are using.
- 8. Open latest Smart PSS 2.0, click "Import" under "Devices".

| SMART P       | ss –  |        | -+       |  |
|---------------|-------|--------|----------|--|
| Q Auto Search | + Add | Delete | 🔈 Import |  |
| All Device    |       |        |          |  |

9. Click on the folder icon.

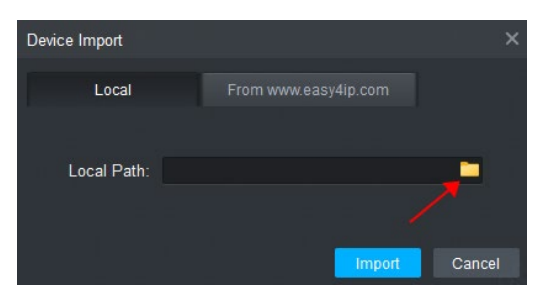

**10.** Select device list file from your computer.

|                      | and the second second                 |
|----------------------|---------------------------------------|
| 🖹 device             | 11/07/2024 16:17                      |
|                      |                                       |
|                      |                                       |
|                      |                                       |
|                      | · · · · · · · · · · · · · · · · · · · |
| ( <u>N</u> ): device | <ul> <li>XML Files (*.xml)</li> </ul> |

11. Click "Import" to import the devices to latest Smart PSS 2.0.

| Device Import |               |        |
|---------------|---------------|--------|
| Local         |               |        |
| Local Path:   | F:/device.xml |        |
|               |               |        |
|               | Import        | Cancel |

**12.** Devices imported successfully.

|                                                                                          | - L X<br>18:58:52 |
|------------------------------------------------------------------------------------------|-------------------|
| Q Auto Search 🕂 Add 🗇 Delete 💫 Import 🍞 Export All Devices: 1 Online Devi                | es: 1             |
| All Device Encode Device                                                                 |                   |
| No. Name 🔺 P/Domain Name Device Type Device Model Port annel Numt Online Status SN Opera |                   |
| 🗌 1 10.58.41.101 10.58.41.101 IPC [Nobel5.0]_IPC 37 1/0/3/2 🕒 Online 6J0D2A9P/ 🥒 🖉 🔯     | ⇒ ₪               |